## 实训中心管理平台使用说明

点击下方小程序,或在微信小程序中搜索"实训中心管理"。目前
登录该平台无需校园网环境支持。

| く 实训 | 中心管理                                         | ⊗ | 搜索  |  |
|------|----------------------------------------------|---|-----|--|
| 小程序  |                                              |   |     |  |
| 实训   | <b>实训中心管理</b><br>天堰实训中心管理系统<br>参天津天堰科技股份有限公司 |   | 使用过 |  |

进入小程序后,依次输入学号和密码,初始密码默认为000000。
目前暂不支持微信登录,请勿选择。

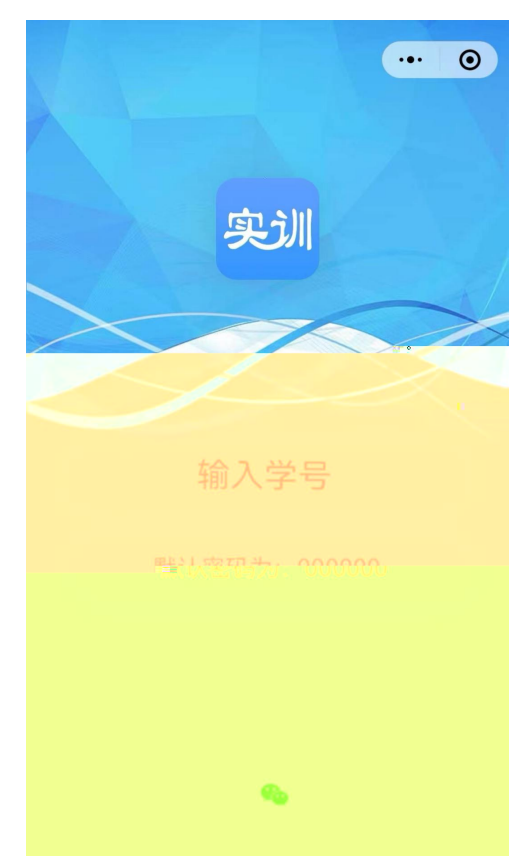

3. 选择下方的"日期预约",选择"可约"的日期,选择"预约"。

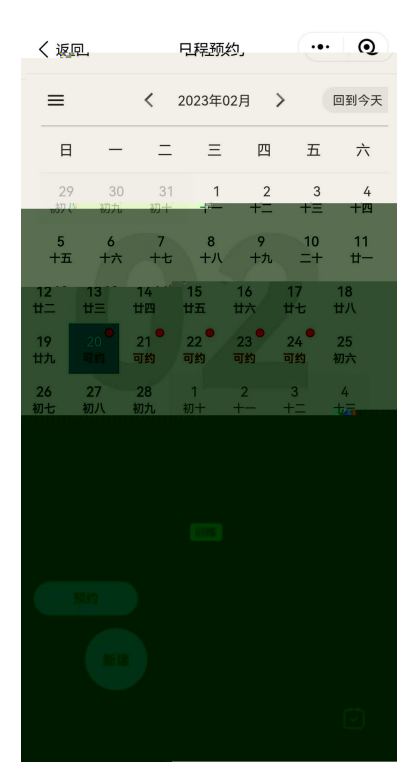

4. 选择训练时间和房间后,进行提交,即预约成功。

|                                      | 3                     | 开放训练到                      | 页约                        |                        | 0      |
|--------------------------------------|-----------------------|----------------------------|---------------------------|------------------------|--------|
| 训练名                                  | 称                     |                            |                           |                        |        |
| 测试                                   |                       |                            |                           |                        |        |
| 开放日                                  | 期                     |                            |                           |                        |        |
| 2023-0                               | )2-20~202             | 3-02-24                    |                           |                        |        |
| 开放时                                  | 间                     |                            |                           |                        |        |
| 15:30~                               | 17:00                 |                            |                           |                        |        |
|                                      |                       |                            |                           |                        |        |
| 训练时                                  | 间和房间                  |                            |                           |                        |        |
| 训练时<br>时间:                           | 间和房间<br>请选择训          | 练时间 房间:                    | 请选择                       | 训练房间                   | +      |
| 训练时<br>时间:<br>备注                     | 间和房间<br>请选择训          | <sup>练时间 房间:</sup><br>选择训约 | <sub>请选择</sub><br>练时      | <sup>训练房间</sup><br>间及步 | ●<br>也 |
| 训练时<br>时间:<br>备注<br>请填写              | 间和房间<br>请选择训<br>联系入   | <sup>练时间 房间:</sup><br>选择训约 | <sub>请选择</sub><br>练时<br>点 | <sup>训练房间</sup><br>间及步 | •<br>也 |
| 训练时<br>时间:<br>备注<br>请填写<br>训练简       | 间和房间<br>请选择训<br>联系入   | <sup>练时间 房间:</sup><br>选择训约 | <sub>请选择</sub><br>练时<br>点 | 间及均                    | ・<br>也 |
| 训练时<br>时间:<br>备注<br>请填写<br>训练简<br>暂无 | 间和房间<br>请选择训<br>联系入口部 | <sup>练时间</sup> 房间:<br>选择训组 | <sup>请选择</sup><br>练时<br>点 | 训练房间                   | 也      |
| 训练时<br>时间:<br>备注<br>请填写<br>训练简<br>暂无 | 间和房间<br>请选择训<br>联系、   | <sup>练时间</sup> 房间:<br>选择训约 | <sup>请选择</sup><br>练时<br>点 | 训练房间                   | •<br>也 |

5. 若需取消,选择"更改预约"。

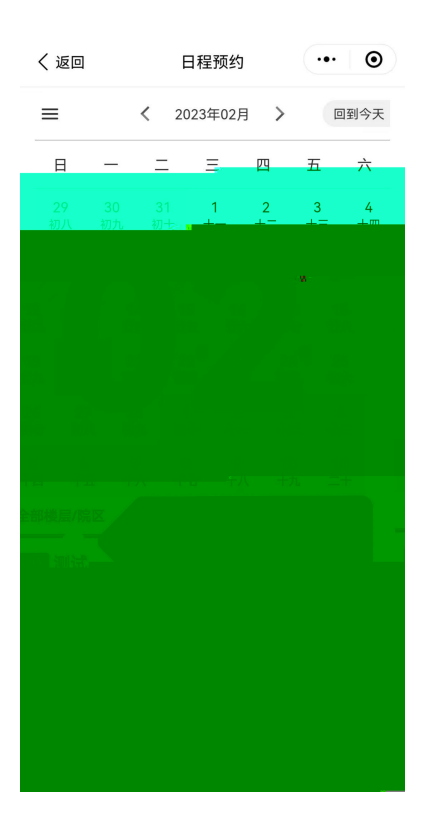

选择"已选列表","取消预约"。

| く返回        | 开放训           | 练预约 | ••• | Θ |
|------------|---------------|-----|-----|---|
| 训练名称       |               |     |     |   |
| 测试         |               |     |     |   |
| 开放日期       |               |     |     |   |
| 2023-02 20 | N. UU 2 UU 2/ |     |     |   |
|            |               |     |     |   |
|            |               |     |     |   |
|            |               |     |     |   |
|            |               |     |     |   |
|            |               |     |     |   |
|            |               |     |     |   |
|            |               |     |     |   |
|            |               |     |     |   |
|            |               |     |     |   |
|            |               |     |     |   |

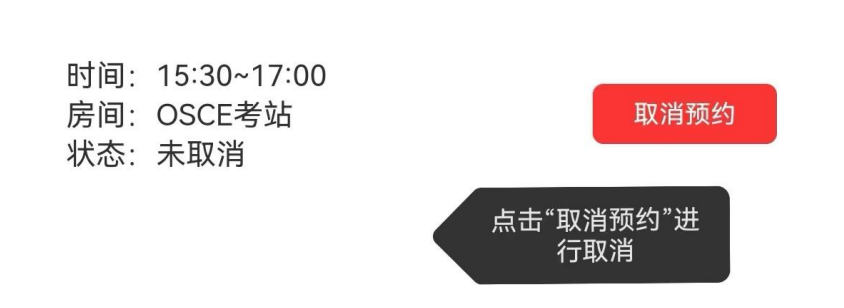

6.若需修改密码,在"我的"中选择"修改密码",即可修改。如忘 记密码,需要重置,请务必牢记。

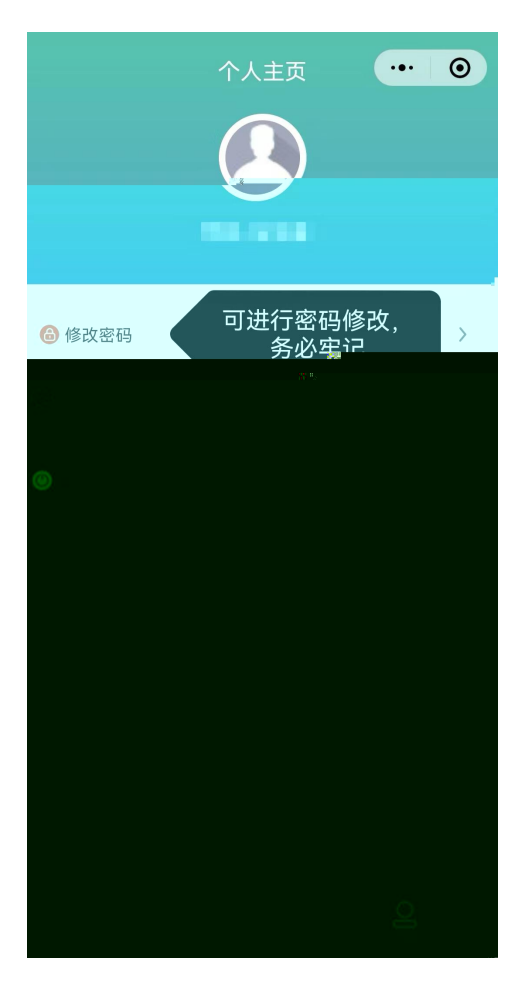